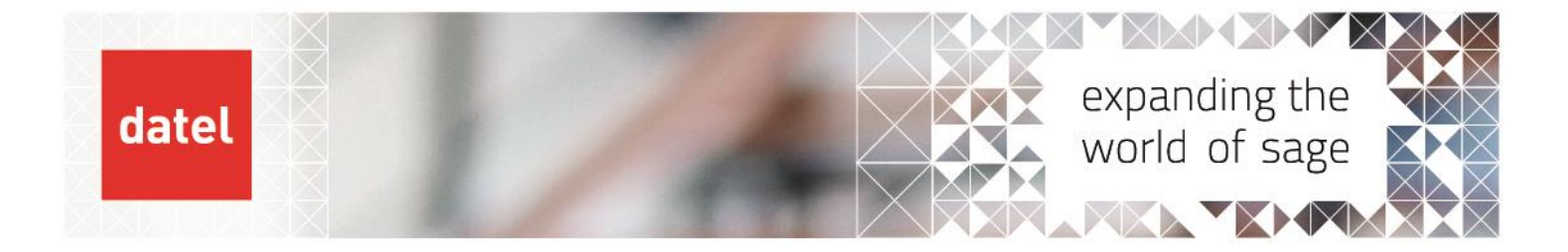

## Customer BP Invoice Validation

Sage X3 Help Sheet

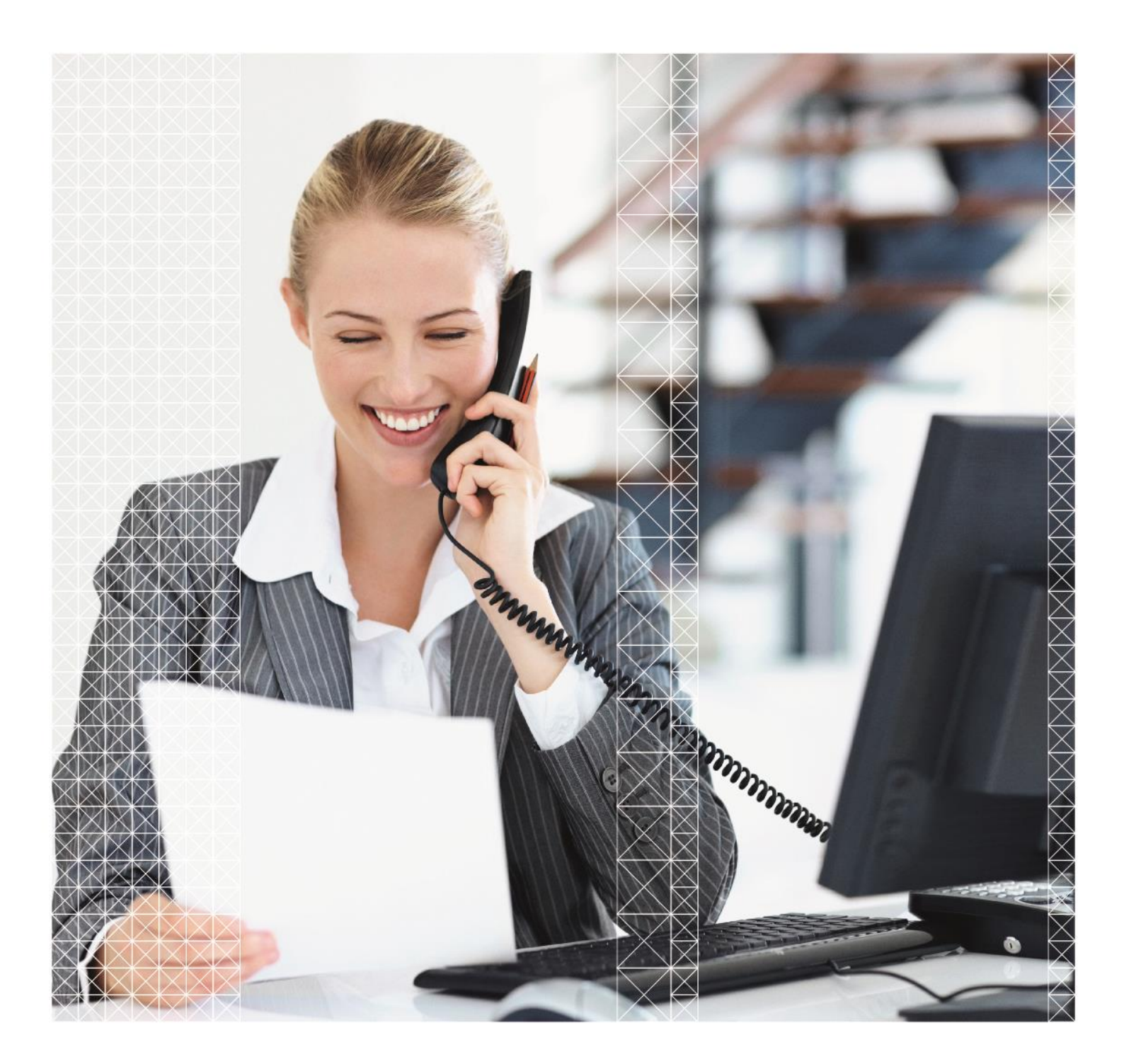

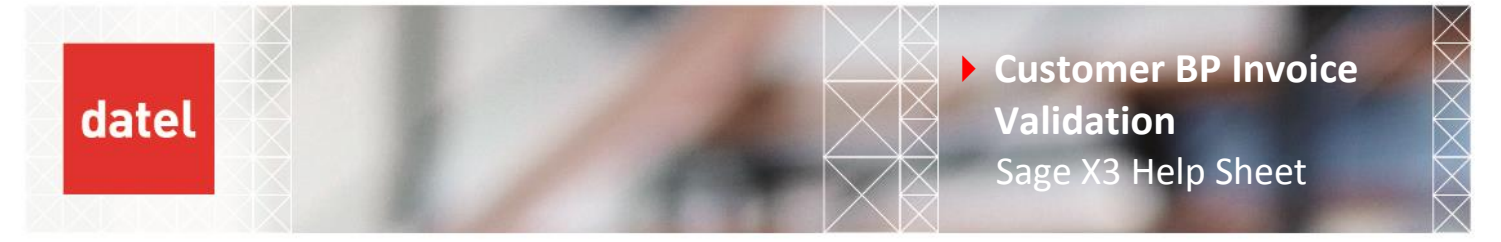

As part of the closing processes all Customer BP Invoices with an accounting date relating to the period must be posted.

To check for unposted invoices:

Navigate to Printouts > Printouts > View Requests > CPT003 Sales Invoices Not Posted

| sage x3 🛗          |   |                          |                    |                             | Super administrator | Super administrator | Seed            | ② ☆    | <b>.</b> Ø ( | a x        |
|--------------------|---|--------------------------|--------------------|-----------------------------|---------------------|---------------------|-----------------|--------|--------------|------------|
|                    |   |                          | Hello              | , what are you looking for? |                     |                     |                 |        |              |            |
|                    |   |                          | Search the sitemap | 0 of                        | rova Q              |                     |                 |        | Collapse al  | Expand all |
| Purchasing         |   | ▲ Printouts              |                    |                             |                     |                     |                 |        |              |            |
| Sales              |   | ▲ Printouts              |                    |                             |                     |                     |                 |        |              |            |
| Inventory          |   | Printouts                |                    | BO execution                |                     | v                   | ew Requests     |        |              |            |
| Manufacturing      |   | View a group of requests |                    | Archive visualisation       |                     |                     | DM inquiry      |        |              |            |
| Change Control     |   | Print supervision        |                    | Log Reading                 |                     |                     |                 |        |              |            |
| Non-conformance    |   |                          |                    |                             |                     |                     |                 |        |              |            |
| Costing            |   | A Prints/group           |                    | Common Data                 |                     |                     | Customer Relati | on     |              |            |
| Financials         |   | Supervisor ∧ Purchasing  |                    | ▲ Sales                     |                     |                     | Customer S      | upport |              |            |
| A/P-A/R Accounting |   | External documents       |                    | External documents          |                     |                     | CRM Activit     |        |              |            |
| Declarations       |   | Internal documents       |                    | Internal documents          |                     |                     | Inventory       |        |              |            |
| Operating Budgets  |   | Prices                   |                    | Prices                      |                     |                     | Internal doc    | uments |              |            |
| Eived Assets       |   | Analyse                  |                    | Analyse                     |                     |                     | Counts          |        |              |            |
| Fixed Assets       |   | Lists                    |                    | Lists                       |                     |                     | Reordering      |        |              |            |
| ADCs               | > | ∧ Manufacturing          |                    | ▲ Financials                |                     |                     | Stock to be     | moved  |              |            |
| Usage              |   | Technical Data           |                    | Financial Accounting        |                     |                     | Analyse         |        |              |            |
| Printouts          |   | Production Documents     |                    | A/P-A/R Accounting          |                     | 1 I                 | Fixed Assets    |        |              |            |
| Translations       |   | Reordering               |                    | Dimensional/budget account  | nting               |                     | Fixed Asset     |        |              |            |
| Read-only pages    |   | Valuation                |                    | Legal Reports               |                     |                     | Financing       |        |              |            |

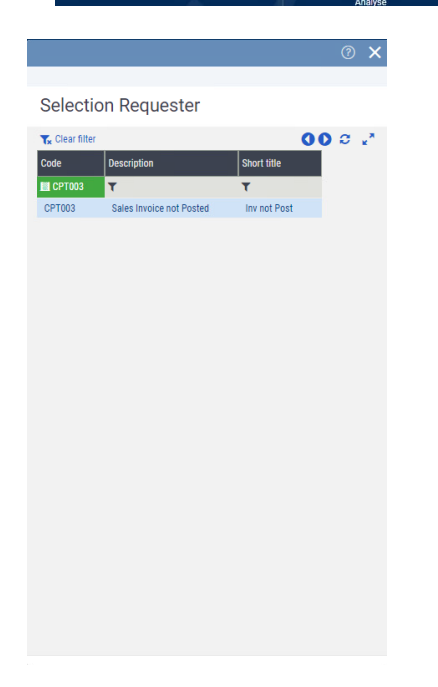

 Click criteria on the top toolbar then input the Accounting Date range and the company of the transactions you wish to view

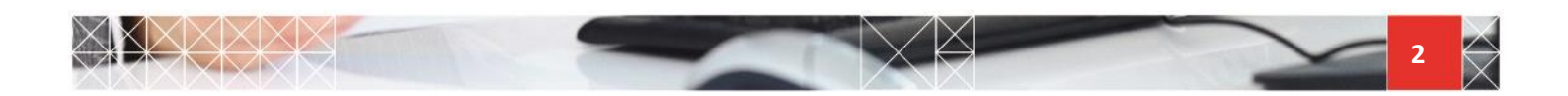

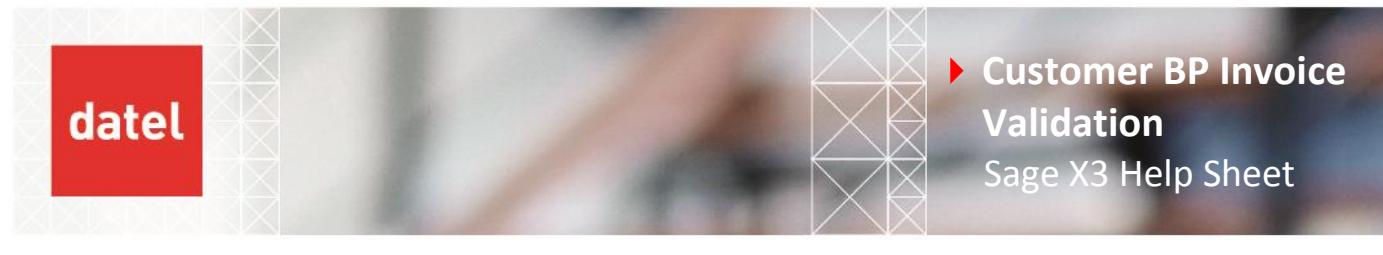

| sag          | e      | хз 🛅      |               |                             |                             |                      |                 |                 |        | Super         | administrator S  | uper administrator | Seed  | (?) T     | ☆ 🗸  | Ø     | Q     |
|--------------|--------|-----------|---------------|-----------------------------|-----------------------------|----------------------|-----------------|-----------------|--------|---------------|------------------|--------------------|-------|-----------|------|-------|-------|
| All > Pri    | ntoute | > Printou | 8             |                             |                             |                      |                 |                 |        |               |                  |                    |       |           |      | Defau | ult 🔻 |
| <u>↑</u> ↑↓  | ⊻      | Sales     | Invoice no    | t Posted                    |                             |                      |                 |                 |        |               |                  |                    | Crite | eria Se   | arch | Code  | E     |
| Code<br>CPT0 | 03     |           | Sales Invoice | not Posted                  | Last generation<br>28/03/19 | 15:27                | ADMIN           |                 |        |               |                  |                    |       | Level +   |      |       | ×     |
| Time         |        | 3         | Level         | Lines 213                   | Page<br>1/3                 |                      |                 |                 |        |               |                  |                    | - 18  | Export    |      |       | c +   |
| 4            | q      |           |               |                             |                             |                      |                 | 100 Rect        | ords P | age size: 25  | × 1234           | 5 🛃                |       | UTILITIES |      | ~     | -     |
|              |        | Site      | BP            | Company Name                | Invoi                       | Journal number       | Accounting Date | Tax-incl Amount | C      | Source Module | Collective accou |                    |       | Printouts |      |       | 0     |
| 1            | 1      | AU011     | AU001         | Bike World Pty Ltd          | AUINV                       | SIN1309AU01100013    | 20/09/17        | 3 000           | CAD    | S/L and P/L   | SL               | <b>^</b>           |       | DIAGNOSIS |      | ~     |       |
| 3            | :      | AU011     | AU001         | Bike World Pty Ltd          | AUINV                       | SIN1410AU01100019    | 25/10/18        | 10 000          | CAD    | S/L and P/L   | SL               |                    |       |           |      |       | 企     |
| 1            |        | AU011     | AU003         | JB Lee                      | AUINV                       | SIN1402AU01100015    | 25/02/18        | 2 200           | AUD    | S/L and P/L   | SL               |                    |       |           |      |       |       |
|              |        | AU011     | AU004         | Bing Hi Fi Pty Ltd          | AUINV                       | SIN1404AU01100016    | 25/04/18        | 4 400           | AUD    | S/L and P/L   | SL               |                    |       |           |      |       |       |
| 1            |        | AU012     | AU001         | Bike World Pty Ltd          | AUINV                       | SIN1406AU01200017    | 25/06/18        | 5 500           | AUD    | S/L and P/L   | SL               |                    |       |           |      |       |       |
|              |        | AU012     | AU002         | Cycles R Us                 | AUINV                       | SIN1408AU01200018    | 25/08/18        | 8 800           | AUD    | S/L and P/L   | SL               |                    |       |           |      |       |       |
| 3            |        | AU012     | AU003         | JB Lee                      | AUINV                       | SIN1311AU01200014    | 20/11/17        | 999             | USD    | S/L and P/L   | SL               |                    |       |           |      |       |       |
|              |        | AU012     | AU003         | JB Lee                      | AUINV                       | SIN1412AU01200020    | 25/12/18        | 7 700           | AUD    | S/L and P/L   | SL               |                    |       |           |      |       |       |
| 1            |        | 8E021     | BE001         | BE Concept                  | BEFAC                       | BE0211501BEFAC000005 | 27/01/18        | 2 323.4         | EUR    | Sales         | CLS              |                    |       |           |      |       |       |
| 10           | 1      | DE011     | DE001         | 1 2 3 Rad GmbH              | REC                         | RG13DE011000001      | 31/03/17        | 595             | EUR    | S/L and P/L   | D1               |                    |       |           |      |       |       |
| 17           | 1      | DE011     | DE001         | 1 2 3 Rad GmbH              | REC                         | RG14DE011000006      | 02/04/18        | 59.5            | EUR    | S/L and P/L   | D1               |                    |       |           |      |       |       |
| 13           | 2      | DE011     | DE002         | Bike & Outdoor Company GmbH | REC                         | RG14DE011000005      | 28/02/17        | 1 190           | EUR    | S/L and P/L   | D1               |                    |       |           |      |       |       |
| 13           |        | DE011     | DE003         | Cyberport GmbH              | REC                         | RG13DE011000002      | 31/03/17        | 1 785           | EUR    | S/L and P/L   | D1               |                    |       |           |      |       |       |
| 14           |        | DE011     | DE003         | Cyberport GmbH              | ING                         | RG14DE011000017      | 10/04/18        | 512 134.35      | EUR    | Sales         | D1               |                    |       |           |      |       |       |
| 15           | 5      | DE011     | DE004         | Software Services           | REC                         | RG13DE011000003      | 30/04/17        | 892.5           | EUR    | S/L and P/L   | 01               |                    |       |           |      |       |       |
| 14           |        | DE012     | DE001         | 1 2 3 Rad GmbH              | REC                         | RG13DE012000001      | 31/01/17        | 59.5            | EUR    | S/L and P/L   | D1               |                    |       |           |      |       |       |
| 13           | :      | DE012     | DE001         | 1 2 3 Rad GmbH              | ING                         | RG18DE012000002      | 08/02/18        | 119.6           | EUR    | Sales         | D1               |                    |       |           |      |       |       |
| 1            |        | DE012     | DE001         | 1 2 3 Rad GmbH              | ING                         | RG18DE012000001      | 12/02/18        | 99.25           | EUR    | Sales         | D1               |                    | -     | 🗙 Unpin   |      |       |       |

|          |        |                 |            |                 |            |      |             | ?       | × |
|----------|--------|-----------------|------------|-----------------|------------|------|-------------|---------|---|
| All 📏 Pr | intout | s > Printouta   |            |                 |            |      |             | Default | • |
| Requ     | ies    | ter             |            |                 |            | [    | Recall Memo | ОК      | : |
| Code     |        |                 |            |                 |            |      | Del Memo    |         | ÷ |
| CPT0     | 03     |                 |            |                 |            |      | UTILITIES   | ~       |   |
|          | q      |                 | 51         | Records Page si | ze: 15     | - J* | BROWSING    | ^       |   |
|          | İ      | Description     | Starting   | -               | Ending     |      | Printouts   |         |   |
| 1        | :      | Site            |            | q i             |            |      | DIAGNOSIS   | ~       | * |
| 2        | ÷      | BP              |            | Q i             |            |      |             |         | Ċ |
| 3        | ÷      | Company Name    |            | Q i             |            |      |             |         |   |
| 4        | :      | Accounting Date | 01/12/2017 | Q i             | 31/12/2017 |      |             |         |   |
| 5        | ÷      | Company         | GB10       | Q:              | GB10       |      |             |         |   |
| 6        | ÷      |                 |            | Q i             |            |      |             |         |   |
|          |        | 4               |            |                 |            | •    |             |         |   |
|          |        |                 |            |                 |            |      |             |         |   |
|          |        |                 |            |                 |            |      |             |         |   |
|          |        |                 |            |                 |            |      |             |         |   |
|          |        |                 |            |                 |            |      | ★ Unnin     |         |   |
|          |        |                 |            |                 |            |      | ∧ onpin     |         |   |

The enquiry shows invoices from both the Sales module and the Sales Ledger there is a separate process to post those transactions.

 Click the action button on the line to jump into the transaction and view the detail. (Note: As you are navigating there from a requester the edit function is disabled so you are not able to post the transaction from this screen).

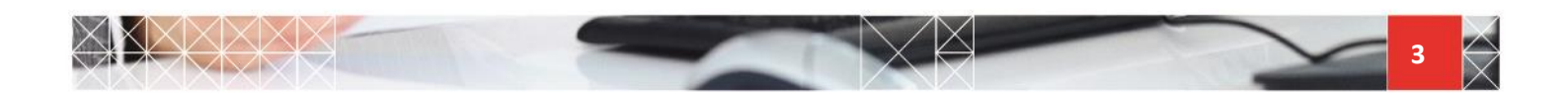

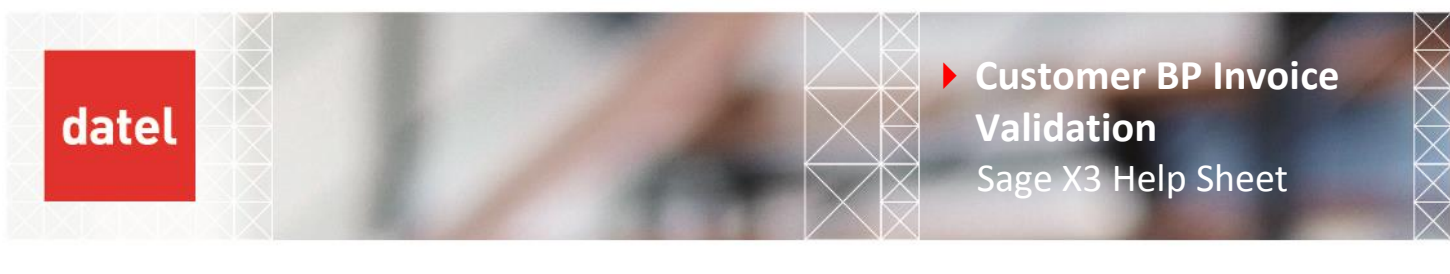

| sage x3 📾                                              |                        |                      |                             | Sup                   | er administrator Super administra | tor 📕 Seed 🕐 🕁 🖵 🧭    |           |
|--------------------------------------------------------|------------------------|----------------------|-----------------------------|-----------------------|-----------------------------------|-----------------------|-----------|
| I > Printoute > Printoute                              |                        |                      |                             |                       |                                   |                       | Default • |
| <sup>5</sup> ↑ ↓                                       | pice not Posted        |                      |                             |                       |                                   | Criteria Search Ce    | ode       |
| Code<br>CPT002 Sal                                     | las Invoice not Poetad | Last generation      | ADMIN                       |                       |                                   | Level +               | >         |
| CF1003 3a                                              | al line                | 20/03/19 10.04       | ADMIN                       |                       |                                   | Level -               |           |
| 0 1/1                                                  | Lines 1                | Page<br>1/1          |                             |                       |                                   | Export                | C         |
|                                                        |                        |                      |                             |                       |                                   | UTILITIES             | × .       |
| Site BP                                                | Company Name           | Invoi Journal number | Accounting Date Tax-incl Ar | nount C Source Module | Collective accou                  | BROWSING<br>Printouts | ^         |
| 1 GB011 GB011                                          | Co 10 Intercompany     | INV SIN1312GB000086  | 23/12/17                    | 420 GBP S/L and P/L   | SL                                | DIAGNOSIS             | × .       |
| 2 Popup view<br>Sites<br>BPs<br>Invoices<br>Currencles |                        |                      |                             |                       |                                   |                       | ť         |

To post the invoice either:

Navigate to AP/AR Accounting > Invoicing > Customer BP Invoices > Enter the invoice number and manually post the invoice.

| sage x3 🛗          |   |                             |                   |            |                                | Super administrator | Super administrator | Seed               | ② ☆          | . Ø     | Q     | ×          |
|--------------------|---|-----------------------------|-------------------|------------|--------------------------------|---------------------|---------------------|--------------------|--------------|---------|-------|------------|
|                    |   |                             | 2                 | Hello, wha | nt are you looking for?        |                     |                     |                    |              |         |       | 1          |
|                    |   |                             | Search the sitema | ар         | c                              | oofo v n Q          |                     |                    |              | Collaps | e all | Expand all |
| Administration     |   | ∧ A/P-A/R Accounting        |                   |            |                                |                     |                     |                    |              |         |       |            |
| Development        |   |                             |                   |            |                                |                     |                     |                    |              |         |       |            |
| Parameters         |   | Customer BP Invoices        |                   |            | Customer intercompany invoices |                     |                     | /alidate Customer  | BP Invoices  |         |       |            |
| Common Data        |   | Recurring customer invoices |                   |            | Supplier BP Invoices           |                     |                     | Supplier intercomp | any invoices |         |       |            |
| Customer Relation  |   | Invoices Pending            |                   |            | Validate Supplier BP Invoices  |                     | R                   | Recurring supplier | invoices     |         |       |            |
| Projects           |   | Recurring invoice creation  |                   |            |                                |                     |                     |                    |              |         |       |            |
| Purchasing         |   | ∧ Open Items                |                   |            |                                |                     |                     |                    |              |         |       |            |
| Sales              |   | Open Items                  |                   |            | Open Item Edit                 |                     | R                   | Reminder campaig   | ns           |         |       |            |
| Inventory          |   | Statements                  |                   |            | Customer locking               |                     |                     | Customer unlockin  | g            |         |       |            |
| Manufacturing      |   | Customer Prepayment Posting |                   |            | Supplier Prepayment Posting    |                     | 8                   | 3P net settlement  |              |         |       |            |
| Change Control     |   | Cash forecast generation    |                   |            | Cash forecast management       |                     |                     |                    |              |         |       |            |
| Non-conformance    |   | ▲ Payments                  |                   |            |                                |                     |                     |                    |              |         |       |            |
| Costing            |   | Payment Proposals           |                   |            | Payment / Receipt Entry        |                     | A                   | Acceptance Return  |              |         |       | 1          |
| Financials         |   | Cash Management Posting     |                   |            | Bank Allocation                |                     |                     | Bank Assignment    |              |         |       |            |
| A/P-A/R Accounting |   | Bank Posting                |                   |            | Positive Pay file generation   |                     | D                   | Draft Transfers    |              |         |       |            |
| Declarations       |   | Customer extension          |                   |            | Supplier extension             |                     | D                   | Coubtful Receipt E | itry         |         |       |            |
| Operating Budgets  |   | Bank/Cash register          |                   |            |                                |                     |                     |                    |              |         |       |            |
| Fixed Assets       | > | ∧ Remittances               |                   |            |                                |                     |                     |                    |              |         | -     |            |

| Sage X3 🛗 Super administrator Super administrator                                                                                                    | Seed | ⑦☆↓ ∅                                                                                                    | Q     |
|----------------------------------------------------------------------------------------------------|------|----------------------------------------------------------------------------------------------------|-------|
| Customer BP Invoices All > A/P-A/R Accounting > Invoicing                                                                                                    |      | S/                                                                                                    | AGE 💌 |
| Tocomment     Category     BP     ↑ ↑ ↓ ±     Customer Invoices       Image: International Category     Image: International Category     Image: International Category                                                                                                    | Post | Open Items Cancel                                                                                                    | ÷     |
| SN131208000086       Invoice       0B01         SN131208000086       Invoice       Bite       Company         Subscription       GB01       GB01       GB01         Accounting Date       Customer *       Address Code       Name         Z3/12/17       GB011       AD1       I       Computer Products (Bristol) Ltd         Collective *       Accounting       Accounting       I       Computer Products (Bristol) Ltd |      | ZOOM Accounting Document Analytical Document FUNCTIONS Accounting Gancellation Invoice -> Credit Sage Exchange processil. |       |
| HEADER                                                                                                    |      | SELECTION ~                                                                                                    | •     |
| DETAIL     Source Document     Source Document                                                                                                    |      | BROWSING ^<br>Printouts                                                                                                   |       |
| 23/12/17     Image: Currency *     Rate       Currency *     Rate     08P -     1 ±     08P       Imv Amt -Tax     Imv Amt +Tax     1 ±     08P -     1 ±     08P       Imv Amt -Tax     Imv Amt +Tax     420.00     420.00     100     100       Involce Number     Project     Q, ±     100     100     100                                                                                                    |      | DIAGNOSIS ~                                                                                                    |       |
| Last read                                                                                                    |      | 🗙 Unpin                                                                                                    |       |

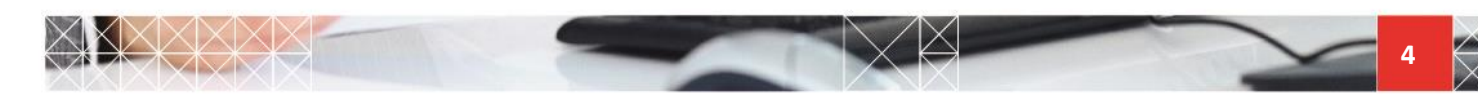

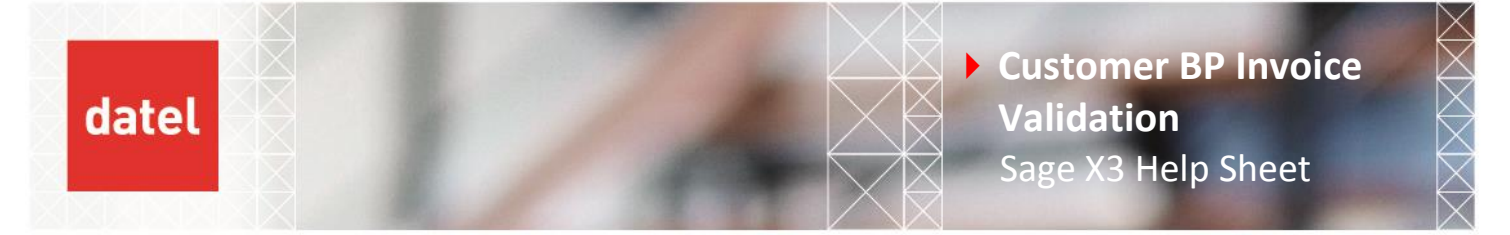

• Navigate to AP/AP Accounting > Invoicing > Validate Customer BP Invoices.

| sage x3 📾          |   |                             |                  |           |                                | Super administrator | Super administrator | Seed               | ?            | ☆ - | 0          | a x          |
|--------------------|---|-----------------------------|------------------|-----------|--------------------------------|---------------------|---------------------|--------------------|--------------|-----|------------|--------------|
|                    |   |                             |                  | Hello, wh | at are you looking for?        |                     |                     |                    |              |     |            |              |
|                    |   |                             | Search the sitem | nap       | 0.                             | ofo v ^ Q           |                     |                    |              |     | Collapse a | I Expand all |
| Administration     |   | ∧ A/P-A/R Accounting        | 2                | ø         |                                |                     |                     |                    |              |     |            |              |
| Development        |   | ▲ Invoicing                 |                  |           |                                |                     |                     |                    |              |     |            |              |
| Parameters         |   | Customer BP Invoices        |                  |           | Customer intercompany invoices |                     |                     | Validate Custome   | r BP Invoice | 5   |            |              |
| Common Data        |   | Recurring customer invoices |                  |           | Supplier BP Invoices           |                     |                     | Supplier intercom  | pany invoice |     |            |              |
| Customer Relation  |   | Invoices Pending            |                  |           | Validate Supplier BP Invoices  |                     |                     | Recurring supplier | rinvoices    |     |            |              |
| Projects           |   | Recurring invoice creation  |                  |           |                                |                     |                     |                    |              |     |            |              |
| Purchasing         |   | ∧ Open Items                |                  |           |                                |                     |                     |                    |              |     |            |              |
| Sales              |   | Open Items                  |                  |           | Open Item Edit                 |                     |                     | Reminder campai    | gns          |     |            |              |
| Inventory          |   | Statements                  |                  |           | Customer locking               |                     |                     | Customer unlocki   | ng           |     |            |              |
| Manufacturing      |   | Customer Prepayment Posting |                  |           | Supplier Prepayment Posting    |                     |                     | 3P net settlement  |              |     |            |              |
| Change Control     |   | Cash forecast generation    |                  |           | Cash forecast management       |                     |                     |                    |              |     |            |              |
| Non-conformance    |   | ▲ Payments                  |                  |           |                                |                     |                     |                    |              |     |            |              |
| Costing            |   | Payment Proposals           |                  |           | Payment / Receipt Entry        |                     |                     | Acceptance Retur   | n            |     |            |              |
| Financials         |   | Cash Management Posting     |                  |           | Bank Allocation                |                     |                     | Bank Assignment    |              |     |            |              |
| A/P-A/R Accounting |   | Bank Posting                |                  |           | Positive Pay file generation   |                     |                     | Draft Transfers    |              |     |            |              |
| Declarations       |   | Customer extension          |                  |           | Supplier extension             |                     |                     | Doubtful Receipt E | Entry        |     |            |              |
| Operating Budgets  |   | Bank/Cash register          |                  |           |                                |                     |                     |                    |              |     |            |              |
| Fixed Assets       |   | ↑ Remittances               |                  |           |                                |                     |                     |                    |              |     |            |              |
| ADCe               | > |                             |                  |           | 1                              |                     |                     |                    |              |     |            |              |

• Enter the company, select All Users, enter the Date range and click Ok.

|                            |                         |                    | 0    | × |
|----------------------------|-------------------------|--------------------|------|---|
| All > A/P-A/R Accounting > | Invoicing               | S                  | SAGE | • |
| Customer Invo              | ice Validation          | O                  | ĸ    |   |
| CRITERIA                   |                         | UTILITIES          | ~    | Ŧ |
| All companies              | Company * Legislation * | BROWSING Printouts | ^    | • |
|                            | GB Discrete UK          | DIAGNOSIS          | ~    |   |
| All sites                  | Site *                  |                    |      | * |
| 🗹 All Users                | User *<br>→ Q:          |                    |      |   |
| ☑ All types                | Invoice Type *          |                    |      |   |
| Start date 01/12/17        | End date 31/12/17       |                    |      |   |
| Invoice from               | Invoice to              |                    |      |   |
|                            | Q.:                     |                    |      |   |
| GENERATION                 |                         |                    |      |   |
| 🗹 Log file                 |                         |                    |      |   |
|                            |                         | 🗙 Unpin            |      |   |

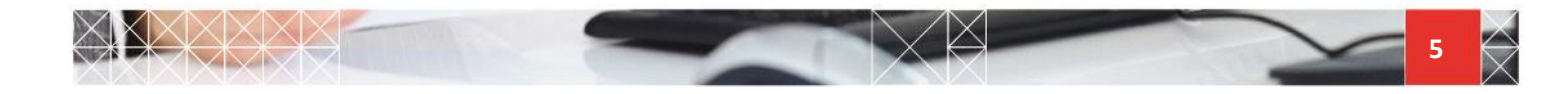